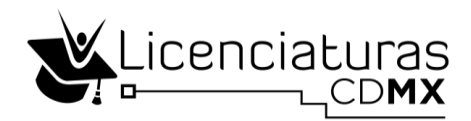

# Guía para aspirantes para obtener el Número de Seguridad Social (NSS)

El Seguro de Salud para estudiantes es un esquema de aseguramiento médico que otorga el IMSS, de forma gratuita a los estudiantes de las instituciones públicas de los niveles medio superior, superior y de postgrado.

Si eres estudiante de nivel superior de cualquier institución pública tienes derecho a los servicios médicos del IMSS.

**Duración:** El Seguro para estudiantes tiene validez durante todo el tiempo que permanezcas como estudiante en cualquier institución pública de niveles medio superior, superior o posgrado, presencial o en línea. No hay límite de edad ni en los servicios que puedas requerir.

## ¿Cómo obtener el Número de Seguridad Social (NSS)?

El proceso es muy sencillo, para poder tramitar un NSS deberás contar con los siguientes documentos dependiendo de la alternativa:

- CURP
- Comprobante de domicilio
- Correo electrónico
- Identificación oficial
- Acta de nacimiento

Se cuentan con tres alternativas para hacerlo:

- 1. Web: Utiliza el trámite de asignación o localización del Número de Seguridad Social.
- 2. **App:** Descarga el App IMSS Digital en tu celular, y genéralo en la sesión de trámites y servicios. (Sólo necesitas tu CURP y tu correo electrónico)
- 3. **Subdelegación:** Acude a alguna de las Subdelegaciones del IMSS con los mismos documentos, además de una identificación oficial y acta de nacimiento. (Necesitarás llevar tu CURP, comprobante de domicilio, identificación oficial, acta de nacimiento y correo electrónico).

### Para realizar tu proceso a través de la web sigue los siguientes pasos:

PASO 1: Ingresa a la página <u>www.gob.mx/afiliatealimss</u>

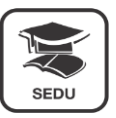

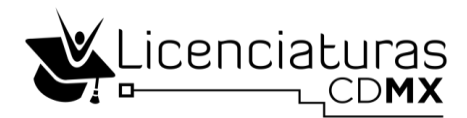

1. Aparecerá la siguiente pantalla:

| G | D https://www.gob.mx/afiliatealimss                                               |   |          |                                |                              |       |    | ☆ | : |
|---|-----------------------------------------------------------------------------------|---|----------|--------------------------------|------------------------------|-------|----|---|---|
|   | gob mx                                                                            |   | Trámites | Gobierno                       | Participa                    | Datos | Q, |   | ^ |
|   |                                                                                   | 0 |          |                                | -                            |       |    |   |   |
|   |                                                                                   |   |          |                                |                              |       |    |   | 1 |
|   |                                                                                   |   |          |                                |                              |       |    |   | 1 |
|   | Tienes IMSS                                                                       |   | Pa       | iso 1: Obtén<br>Número de !    | o localiza tu<br>Seguridad   |       |    |   | ł |
|   |                                                                                   |   | 7        |                                | 0                            |       |    |   |   |
|   | institución pública tienes derecho a los servicios médicos del IMSS ¡Pasa la voz! |   |          |                                |                              |       |    |   |   |
|   |                                                                                   |   | es       | Paso 2: Verif<br>scuela te hay | ica que tu<br>⁄a inscrito al |       |    |   |   |
|   |                                                                                   |   |          |                                |                              |       |    |   |   |
|   |                                                                                   |   | F        | Paso 3: Regis                  | strate en la                 |       |    |   |   |
|   |                                                                                   |   | Clí      | nica que te o                  | corresponde                  |       |    |   |   |
|   |                                                                                   |   |          |                                |                              |       |    |   |   |

2. Haz clic en el botón paso 1: Obtén o localiza tu Número de Seguridad, el cual abrirá la siguiente ventana:

| $\leftrightarrow \Rightarrow  {\tt G}$ | Seguro   https://serviciosdigitales.imss.gob.mx/gestionAse                                                  | gurados-web-externo/asignacionNSS                 |                     |          |          |           |       |   | ☆ | :  |
|----------------------------------------|----------------------------------------------------------------------------------------------------|---------------------------------------------------|---------------------|----------|----------|-----------|-------|---|---|----|
| Aco                                    | gob mx                                                                                                    |                                                   |                     | Trámites | Gobierno | Participa | Datos | ٩ |   | ^  |
| esibilida                              | Asignación o localización de                                                                                | NSS                                               |                     |          |          |           |       |   |   | J. |
| đ                                      | Paso 1<br>Iniciar trámite Paso 2<br>Ingresar domicili                                                       | Paso 3<br>Finalizar trámite                       |                     |          |          |           |       |   |   |    |
|                                        | Para realizar la consulta o asignación de tu Núr<br>• CURP<br>• Correo electrónico válido, el cual será aso | nero de Seguridad Social (NSS)<br>ciado a tu CURP | ), debes tener a    | la mano: |          |           |       |   |   |    |
|                                        | CURP*:                                                                                                    | Ingresa tu CURP                                   |                     |          |          |           |       |   |   | ł  |
|                                        |                                                                                                    | الالالالالالالالالالالالالالالالالالال            | <u>últala aquí.</u> |          |          |           |       |   |   |    |
|                                        | Correo electrónico*:                                                                                        | Ingresa tu correo                                 |                     |          |          |           |       |   |   |    |
|                                        | Confirma tu correo electrónico*:                                                                            | Confirma tu correo                                |                     |          |          |           |       |   |   |    |
|                                        | Escribe las letras de la imagen que se<br>muestre*: (Usa mayúsculas y minúsculas)                           | u <sub>O</sub> M hQrk                             | Captura             |          |          |           |       |   |   |    |
|                                        | * Campos obligatorios.                                                                                      |                                                   | Continuar           |          |          |           |       |   |   | Ŧ  |

- 3. Haz una captura de los datos solicitados
  - CURP
  - Correo electrónico
  - Confirmación de tu correo electrónico
  - Escribe las letras de la imagen que se muestran
- 4. Presiona el botón **Continuar** para registrar tus datos y seguir con el proceso, la pantalla mostrará una ventana con el mensaje, **Su petición se está procesando...espere un momento**.

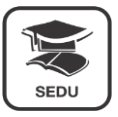

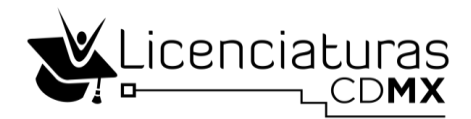

5. El resultado de tu registro se mostrará en la siguiente pantalla de la siguiente manera:

| a seguro i int | ps://serviciosdigitales.imss.gob.mx/gestionAs                                                                                                    | segurados-web-ext   | erno/asignacionNSS/solicitudFinalizad | a               |                     |           |       |   | _ |
|----------------|----------------------------------------------------------------------------------------------------|---------------------|---------------------------------------|-----------------|---------------------|-----------|-------|---|---|
| Ao             | gob.mx                                                                                                    |                     |                                       | Trámites        | Gobierno            | Participa | Datos | ۹ |   |
| sesibilidad    | Asignación o localizado en localizado en | ción de NSS         |                                       |                 |                     |           |       |   |   |
| -              | Asignación o localizació                                                                                                    | n de NSS            |                                       | Bienvo<br>LAHG8 | enido:<br>80402MVZG | RL01      | Salir |   |   |
|                | Paso 1<br>Iniciar trámite Paso 2<br>Finalizar                                                                                                    | trámite             | ×                                     |                 |                     |           |       |   |   |
|                |                                                                                                    |                     | Tu NSS es: 28138801999                |                 |                     |           |       |   |   |
|                | Documentos                                                                                                    |                     |                                       |                 |                     |           |       |   |   |
|                | Tu Número de Seguridad Social (NSS) h                                                                                                    | a sido enviado a tu | u correo electrónico.                 |                 |                     |           |       |   |   |
|                | Folio                                                                                                    | Fecha               | Documento                             |                 |                     |           |       |   |   |
|                | 1524074192155178492756                                                                                                    | 18/04/2018          | Número de Seguridad Social            |                 | $\times$            | -         | Ŧ     |   |   |
|                | 1524074192155178492756                                                                                                    | 18/04/2018          | Tarjeta de Número de Seguridad Social |                 | ×                   | ē         | Ŧ     |   |   |

Se te informará que los formatos generados fueron enviados a tu correo personal y podrás realizar cualquiera de estas tres opciones.

| $\succ$ | para volver a enviar por correo el documento que consigna el NSS. |
|---------|-------------------------------------------------------------------|
| ē       | abrirá un documento PDF que podrá imprimir.                       |
|         | abrirá un documento PDF que podrá descargar a su<br>computadora.  |

Haz clic en **Finalizar trámite**.

6. Si ya cuentas con tu NSS y este fue localizado por el sistema, se abrirá una ventana indicando que tu número ha sido localizado y se envió al correo electrónico proporcionado.

Se abrirá una ventana con la leyenda **Tu petición ha sido procesada**.

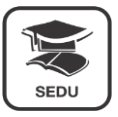

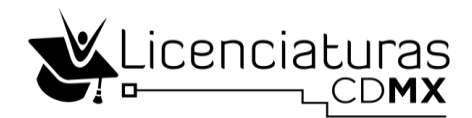

7. Si NO cuentas con NSS o no fue localizado de manera exitosa, se presentará la siguiente leyenda : No se encontró un número asociado a tu CURP, se te asignara uno.

El sistema solicitará que ingreses los siguientes datos:

- Código postal (de manera automática localizará tu estado, y municipio)
- Colonia
- Calle
- Número exterior
- Número interior (en caso de contar con el)

| Anion anión a                                                       | Incollegation de                                       | NEC                                                                                                    |                                      |            |           |
|---------------------------------------------------------------------|--------------------------------------------------------|----------------------------------------------------------------------------------------------------|--------------------------------------|------------|-----------|
| Asignation o                                                        | o localización de                                      | 2 1423                                                                                                    |                                      |            |           |
| Pass 1                                                              | Peno 2                                                 | Paso 3                                                                                                    |                                      |            |           |
| and and                                                             |                                                        |                                                                                                    | 2010                                 |            |           |
|                                                                     | No se et                                               | contró un número aso                                                                                            | clada a tu CURP, se te anij          | part unit. |           |
| CURP                                                                |                                                        |                                                                                                    |                                      |            |           |
| Nombre:                                                             | Introduce at chilips postar<br>defauldenticito e carca |                                                                                                    |                                      |            |           |
|                                                                     | Southanni S. C.                                        | Acarta                                                                                                    | Chinger                              |            |           |
| Código Postal*:                                                     | 1                                                      |                                                                                                    |                                      |            |           |
| Código Postal*:                                                     | 1                                                      | Indiatasi I                                                                                                    |                                      |            |           |
| Código Postal*:<br>Estado:                                          |                                                        |                                                                                                    | Municipie o<br>Delegación:           |            |           |
| Código Postal*:<br>Estado:                                          |                                                        |                                                                                                    | Municípie e<br>Delegación:           |            |           |
| Código Postal*:<br>Estado:<br>Solocciana ba<br>colonia*:            | Propositione of C.P.                                   | Endbasteril B                                                                                                   | Municípie e<br>Delegación            |            |           |
| Código Pastal*:<br>Estado:<br>Selecciena ta<br>colonia*:<br>Calle*: | Propositione of C.P.                                   | Electronic Electronic Electronic Electronic Electronic Electronic Electronic Electronic Electronic Electronic E | Municípie e<br>Delegación:<br>Númera | Número ir  | vter lor: |

Al terminar hacer clic en **Continuar**.

- El sistema realizará la asignación de tu Número de Seguridad Social, el proceso puede tardar, es importante que no cierres ni actualices la página.
- Se abrirá una ventana que diga:

Asignación de NSS exitosa. NSS (11)

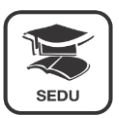

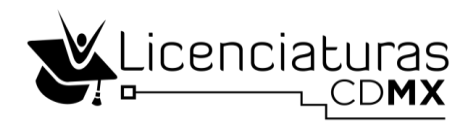

| → C Seguro   https://serviciosdigitales.imss.gob.mx/gestion | Asegurados-web-e    | externo/asignacionNSS/solicitudFinalizad                                                                                                    | la             |                                                |                       |                |   |  |
|-------------------------------------------------------------|---------------------|----------------------------------------------------------------------------------------------------|----------------|------------------------------------------------|-----------------------|----------------|---|--|
| gob mx                                                      |                     |                                                                                                    | Trámite        | s Gobierno                                     | Participa             | Datos          |   |  |
| Asignación o localiz                                        | ación de NSS        |                                                                                                    |                |                                                |                       |                |   |  |
| Asignación o localizaci                                     | ón de NSS           |                                                                                                    | Bi<br>LA<br>Gi | <b>ienvenido:</b><br>AHG880402M<br>LORIA LAGUN | VZGRL01<br>ES HERRER/ | Salir          |   |  |
| Paso 1<br>Iniciar trámite Finaliza                          | ar trámite          | <ul> <li>Image: A second second sec<br/>second second second second second second second second second second second second second second second second second second second second second second second second second second second second second second second second second sec</li></ul> |                |                                                |                       |                |   |  |
|                                                             |                     | Tu NSS es: 28138801999                                                                                                    |                |                                                |                       |                |   |  |
| Documentos                                                  |                     |                                                                                                    |                |                                                |                       |                |   |  |
| Tu Número de Seguridad Social (NSS)                         | i ha sido enviado a | i tu correo electrónico.                                                                                                    |                |                                                |                       |                |   |  |
| Folio                                                       | Fecha               | Documento                                                                                                    |                |                                                |                       |                |   |  |
| 1524074192155178492756                                      | 18/04/2018          | Número de Seguridad Social                                                                                                    |                |                                                |                       | • <del>•</del> | 2 |  |
| 1524074192155178492756                                      | 18/04/2018          | Tarjeta de Número de Seguridad Social                                                                                                    |                |                                                |                       | ) <u>+</u>     | 2 |  |
|                                                             |                     |                                                                                                    |                |                                                | Finali                | zar trámiti    | e |  |

De igual manera se te informará que los formatos generados fueron enviados a tu correo proporcionado y podrás realizar cualquiera de estas tres opciones.

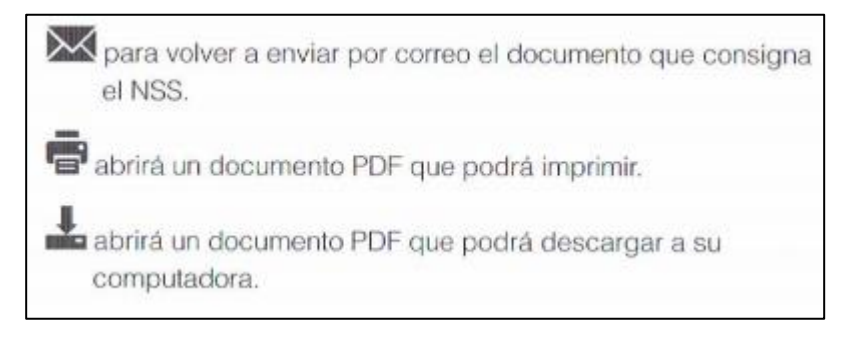

Haz clic en Finalizar trámite.

Se abrirá una ventana con la leyenda Tu petición ha sido procesada.

### PASO 2. Verificar tu inscripción al IMSS

Para que puedas hacer uso de los servicios médicos del IMSS debes proporcionar tu número de seguridad social a tu institución, para llevar a cabo el registro ante el IMSS y ser acreedor de los servicios de atención médica durante el tiempo que estés estudiando. Puedes consultar tu reporte de Vigencia de Derechos en la siguiente liga: <u>www.gob.mx/afiliatealimss</u>

Necesitas:

- CURP
- NSS
- Correo electrónico personal
- Confirmación de tu correo electrónico

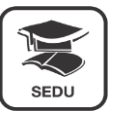

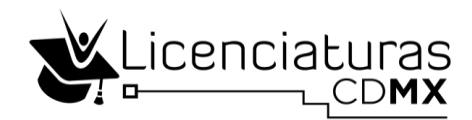

• Escribe las letras de la imagen que se muestran

Da clic en el paso 2: Verifica que tu escuela te haya inscrito.

| ← → C O https://www.gob.mx/afiliatealimss                                                                                                    |              |                                  |                            |       |   | ☆ | : |
|----------------------------------------------------------------------------------------------------|--------------|----------------------------------|----------------------------|-------|---|---|---|
| gob mx                                                                                                    | Trámites     | Gobierno                         | Participa                  | Datos | ٩ |   |   |
| Tienes IMSS                                                                                                    | Ρ            | aso 1: Obtén<br>Número de S      | o localiza tu<br>Seguridad |       |   |   |   |
| Si eres estudiante de preparatoria, bachillerato y/o posgrado de cualquier<br>institución pública tienes derecho a los servícios médicos del IMSS (Pasa la vozi | e            | Paso 2: Verif<br>escuela te hay  | ca que tu<br>a inscrito al |       |   |   |   |
|                                                                                                    | C            | Paso 3: Regís<br>línica que te c | trate en la<br>orresponde  |       |   |   |   |
|                                                                                                    | 🖹 Fa<br>🗎 Tv | icebook IMSS<br>vitter @Tu_IM    | SS                         |       |   |   |   |

Ingresa los datos correspondientes.

| C Seguro https://serviciosdigitales.imss.gob.mx/gestionAsegurado                                                                             | os-web-externo/vigencia                       |          |          |           |       |   | Q 🕸 |
|----------------------------------------------------------------------------------------------------|-----------------------------------------------|----------|----------|-----------|-------|---|-----|
| gob mx                                                                                                    |                                               | Trámites | Gobierno | Participa | Datos | ۹ |     |
| <ul> <li>Trámites &gt; Solicitud de constancia de vi</li> </ul>                                                                              | gencia de derechos                            |          |          |           |       |   |     |
|                                                                                                    |                                               |          |          |           |       |   |     |
| Solicitud de constancia de vi                                                                                                    | gencia de derechos                            |          |          |           |       |   |     |
| Paso 1<br>Iniciar trámite Finalizar trámite                                                                                                  |                                               |          |          |           |       |   |     |
| Para realizar este trámite, debes tener a la man<br>CURP<br>NSS (Número de Seguridad Social)<br>Correo electrónico válido, el cual será asoc | o:<br>Ilado a tu CURP                         |          |          |           |       |   |     |
| Ingresa los siguientes datos                                                                                                    |                                               |          |          |           |       |   |     |
| CURP*:                                                                                                    | Ingresa tu CURP                               |          |          |           |       |   |     |
|                                                                                                    | ¿No te sabes tu CURP? <u>Consúltala aquí.</u> |          |          |           |       |   |     |
| NSS (Número de Seguridad Social)*:                                                                                                    | Ingresa tu Número de Seguridad Social         |          |          |           |       |   |     |
|                                                                                                    | ¿No te sabes tu NSS? <u>Consúltalo aquí.</u>  |          |          |           |       |   |     |
| Correo electrónico*:                                                                                                    | Ingresa tu correo                             |          |          |           |       |   |     |
| Confirma tu correo electrónico*:                                                                                                    | Confirma tu correo                            |          |          |           |       |   |     |
| Escribe las letras de la Imagen que se<br>muestre*: (Usa mayúsculas y minúsculas)                                                            |                                               |          |          |           |       |   |     |

#### PASO 3. Tramita tu alta en tu clínica

Lo puedes hacer en línea o de manera presencial, sólo necesitas los siguientes datos:

- CURP
- Código Postal
- Correo electrónico personal (donde recibirás los documentos en PDF que se generen)
- Confirmación de tu correo electrónico
- Escribe las letras de la imagen que se muestran

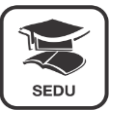

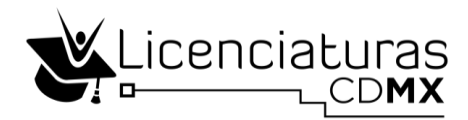

Da clic en el paso 3. Regístrate en la clínica que te corresponde

| ← → C ① https://www.gob.mx/afiliatealimss                                                                                                    |              |                                 |                             |       |   | ☆ : |
|----------------------------------------------------------------------------------------------------|--------------|---------------------------------|-----------------------------|-------|---|-----|
| gob mx                                                                                                    | Trámites     | Gobierno                        | Participa                   | Datos | ٩ |     |
| Tienes IMSS                                                                                                    | Pa           | aso 1: Obtén<br>Número de S     | o localiza tu<br>Seguridad  |       |   |     |
| Si eres estudiante de preparatoria, bachillerato y/o posgrado de cualquier<br>institución pública tienes derecho a los servícios médicos del IMSS ¡Pasa la voz! | e            | Paso 2: Verif<br>scuela te hay  | ica que tu<br>a inscrito al |       |   |     |
| ~                                                                                                    | Cl           | Paso 3: Regís<br>ínica que te c | trate en la<br>orresponde   |       |   |     |
|                                                                                                    | 🖹 Fa<br>🖹 Tw | cebook IMSS<br>itter @Tu_IM     | SS                          |       |   |     |

Ingresa los datos correspondientes.

| C Seguro   https://serviciosdigitales.imss.gob.mx/portal-ciudadance                    | o-web-externo/derechohabientes/tramite/registro  |
|----------------------------------------------------------------------------------------|--------------------------------------------------|
| gob mx                                                                                 | Trámites Gobierno Participa Datos 🔍              |
| Alta en clínica o UMF con CL                                                           | JRP                                              |
|                                                                                        |                                                  |
| Paso 1<br>Iniciar Paso 2<br>Capturar dirección                                         | Paso 3<br>Seleccionar clínica Trámite finalizado |
|                                                                                        |                                                  |
| Tener a la mano:<br>• CURP                                                             |                                                  |
| <ul> <li>Código postal</li> <li>Correo electrónico válido, el cual será aso</li> </ul> | ociado a tu CURP                                 |
| Favor de ingresar los siguientes datos:                                                |                                                  |
| CIIPD*-                                                                                | Increase to C1100                                |
|                                                                                        | No te sales tu CLIRP2 Consúltala aquí            |
|                                                                                        |                                                  |
| Correo electronico*:                                                                   | Ingresa tu correo electronico personal           |
| Confirma tu correo electrónico*:                                                       | Confirma tu correo electrónico personal          |
| Escribe las letras de la imagen que se<br>muestra*:                                    | Y C A 3 7 Capture                                |
| *Campos obligatorios.                                                                  | Aviso de privacidad Continuar                    |

Es importante imprimir los formatos que te genere el sistema en los pasos anteriores.

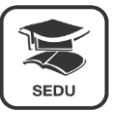